# DuinoBlocks4Kids: Instruções para Instalação, Configuração e Uso

# 1. DB4K-CS e DB4K-SA

O DuinoBloks4Kids possui duas versões, o <u>DB4K-CS (Client Side</u>) e o <u>DB4K-SA</u> (Satandalone). O DB4K-CS é multiplataforma, no entanto, exige a instalação do Python (ferramenta Livre) e de um navegador de internet, preferencialmente o Google Chrome (Navegador Gratuito). Já o DB4K-SA (Satandalone), está disponível apenas para o Windows 64 Bits, e dispensa a instalação do Python e o uso do navegador. Ambas as versões possuem exatamente as mesmas funcionalidades e é importante mencionar que ambas rodam localmente sem necessidade de acesso à Internet. Ambas as versões necessitam que o usuário tenha o software Arduino instalado na sua máquina.

O ambiente de programação DB4K possui uma <u>versão de demonstração online</u>, no entanto, não é possível, nesta versão de demonstração, enviar os programas feitos no DB4K diretamente para uma placa Arduino conectada ao computador. Porém, pode-se baixar o programa em blocos construído no ambiente, no formato ".ino" (formado dos programas Arduino) e, então, abrir este programa no software Arduino e enviá-lo para uma placa Arduino conectada ao computador.

# 2. Instruções de Instalação, Configuração e Uso

# 2.1 Instalando o Ambiente

# 2.1.1 DB4K-SA (Windows 64)

- Baixe e instale o Software Arduino 1.6.8, <u>https://www.arduino.cc/en/Main/OldSoftware</u> <u>Releases#00xx</u>, na pasta C:\Program Files (x86)\Arduino (Destino padrão de instalação do Arduino)
- 2. Baixe e descompacte o arquivo **DB4K-SA-Beta-Win.zip**, (<u>http://www.nce.ufrj.br/ginape/livre/</u>paginas/db4k/downloads/DB4K-SA-Beta-Win.zip)
- 3. Copie as pastas **Ultrasonic** e **Thermistor** presentes na pasta Bibliotecas Arduino do pacote de instalação do DB4K para a pasta **C:\Program Files (x86)\Arduino\libraries**. Essas pastas contêm as bibliotecas necessárias para se utilizar os sensores de distância e de temperatura.
- 4. Execute o arquivo **DB4K-SA-B3.0.0-Win-Setup.exe**. Após a instalação, um ícone para execução do DB4K- SA ficará disponível na área de trabalho.

# 2.1.2 DB4K-CS (Multiplataforma)

- 1. Baixe e instale o Interpretador **Python 3.4.4** (<u>https://www.python.org/downloads/</u> <u>release/python-344/</u>) (No Ubuntu o Software Arduino Já vem previamente instalado)
- 2. Baixe e instale o **Software Arduino 1.6.8**, <u>https://www.arduino.cc/en/Main/OldSoftware Releases#00xx</u>.
- 3. Baixe e descompacte o arquivo **DB4K-CS-Beta.zip** (<u>http://www.nce.ufrj.br/ginape/livre/</u> paginas/db4k/downloads/DB4K-CS-Beta.zip)
- 4. Copie as pastas Ultrasonic e Thermistor presentes na pasta Bibliotecas Arduino do pacote de instalação do DB4K para a pasta libraries localizada dentro da pasta do Software Arduino. Essas pastas contêm as bibliotecas necessárias para se utilizar os sensores de distância e de temperatura.
- 5. Copie a Pasta **DB4K-CS** (descompactada no item 3) para um local de sua preferência.
- A aplicação é disparada por meio do arquivo start.py presente na pasta DB4K-CS. O DB4K irá abrir no navegador padrão. Sugerimos o uso do Google Chrome, mas, outros navegadores, em princípio, podem ser utilizados.

### 2.2 Configurando os Pinos de Entra e Saída

O DB4K vem com os pinos de entrada e saída utilizados pelos blocos previamente configurados para o uso com a "caixinha mágica" (apresentada no vídeo pitch e com instruções para construção presentes neste vídeo: <a href="https://youtu.be/dHW5nmfMs\_g">https://youtu.be/dHW5nmfMs\_g</a>), que faz uso de uma placa Arduino Mega, e os demais materiais de robótica desenvolvidos e sugeridos para uso com o DB4K, que fazem uso de placas Arduino Uno. No entanto, é possível utilizar o DB4K para o controle de qualquer circuito que faça uso dos sensores e atuadores contemplados pelo DB4K. Assim, caso se deseje modificar os pinos para o controle de circuitos montados com outra configuração de pinos e de entrada e saída, os números dos pinos podem ser reconfigurados. Toda essa configuração das pinagens, evidentemente, é feita pelo professor, ela é transparente para as crianças, ao menos em um primeiro momento.

Caso deseje modificar os números dos pinos, edite os valores da seguinte maneira:

#### 2.2.1 Modificando os pinos de entrada e saída no DB4K-SA

Os números dos pinos devem ser modificados no arquivo **DB4K-SA\ardublockly\db4k\_setup.js** (Este arquivo pode ser editado utilizando-se programas como o Notepad++ ou o Bloco de Notas do Windows).

**IMPORTANTE:** Após modificar os valores dos pinos e salvar o arquivo de configuração, ao rodar o DB4K, é necessário fazer um "reload" da aplicação, de maneira que essas modificações sejam refletidas no código Arduino gerado pelo ambiente. Para tanto, entre no menu <Configurações> e selecione a opção <atualizar pinos>

#### 2.2.2 Modificando os pinos de entrada e saída no DB4K-CS

Os números dos pinos devem ser modificados no arquivo **DB4K-SA\DB4K\db4k\_setup.js** (Este arquivo pode ser editado utilizando-se programas como o Bloco de Notas, o Notepad++ ou o Gedit).

**IMPORTANTE:** Após modificar os valores dos pinos e salvar o arquivo de configuração, ao rodar o DB4K, é necessário fazer um "reload" da aplicação, de maneira que essas modificações sejam refletidas no código Arduino gerado pelo ambiente. Para tanto, entre no menu <Configurações> e selecione a opção <atualizar pinos>. Caso o reload da página não seja feito e os números dos pinos não sejam atualizados, aperte ao mesmo tempo as teclas Ctrl e F5, para forçar a atualização do cache do navegador.

### 2.2.3 Tabela com a configuração inicial dos Pinos do DB4K

A tabela abaixo apresenta os pinos previamente configurados no DB4K.

| Componenete |          | Pino | Componenete    | LED  | Pino | Componenete | Sinal | Pino |
|-------------|----------|------|----------------|------|------|-------------|-------|------|
| LED         | VERMELHO | 9    | Display_7_SEG. | A-7  | 24   | Display_LCD | RS    | 31   |
| LED         | AMARELO  | 10   | Display_7_SEG. | B-6  | 22   | Display_LCD | RW    | 33   |
| LED         | VERDE    | 11   | Display_7_SEG. | C-4  | 27   | Display_LCD | EN    | 35   |
| LED         | AZUL     | 12   | Display_7_SEG. | D-2  | 25   | Display_LCD | D4    | 30   |
| LED_RGB     | R        | 2    | Display_7_SEG. | E-1  | 23   | Display_LCD | D5    | 32   |
| LED_RGB     | G        | 4    | Display_7_SEG. | F-9  | 26   | Display_LCD | D6    | 34   |
| LED_RGB     | В        | 5    | Display_7_SEG. | G-10 | 28   | Display_LCD | D7    | 36   |
| LED BRANCO  | LOAD     | 13   | Display_7_SEG. | PD-5 | 29   |             |       |      |
| DISTANCIA   | TRIG     | 6    | Componenete    |      | Pino |             |       |      |
| DISTANCIA   | ECHO     | 7    | MOTOR DC       |      | 3    |             |       |      |
| TERMISTOR   |          | A0   | SERVO          |      | 1    |             |       |      |
| LDR         |          | A1   | BUZZER         |      | 8    |             |       |      |

### 2.3 Criando um programa e enviando para a placa Arduino

#### 2.3.1 Configurações Iniciais do Ambiente.

Entre no menu <Configurações> e selecione a opção <Preferências>. Na Janela que abre, especifique:

- 1. A localização do compilador Arduino.
  - a. DB4K-SA C:\Program Files (x86)\Arduino\arduino\_debug.exe (Caso você tenha instalado o Software Arduino em outra pasta, especifique aqui a localização do mesmo)
  - b. DB4K-CS Você deve digitar o caminho completo até o arquivo arduino\_debug (windows) ou Arduino (Linux), presente da pasta onde o Software Arduino foi instalado. Exemplo: Windows: C:\Program Files (x86)\Arduino\arduino\_debug.exe | Linux: /opt/arduino-1.6.8/Arduino
- 2. A pasta do Projeto.
  - a. DB4K-SA Por padrão, a pasta do projeto é a pasta raiz do DB4K, ou seja: C:\ DB4K-SA, mas você pode especificar outra pasta de sua preferência.
  - b. DB4K-CS Você deve digitar o caminho completo até a pasta DB4K-CS. Ex: Windows:
    C:\DB4K-CS | Linux: /home/nomedousuario/DB4K-CS

Estas configurações precisam ser feitas apenas na primeira vez que o ambiente for utilizado

#### 2.3.2 configurações da placa Arduino e da porta COM

Entre no menu <Configurações> e selecione a opção <Preferências>. Na Janela que abre, especifique:

- 1. A Placa Arduino desejada
- 2. A Porta COM a ser utilizada

Estas configurações têm que ser feitas sempre que você conectar uma placa Arduino no computador.

Obs. Para se certificar de que o DB4K configurou a porta COM adequadamente, clique sobre o nome da porta mesmo que ela já tenha sido definida automaticamente pelo DB4K.

#### 2.3.3 Enviando um programa para a placa Arduino

Para construir um programa, escolha os blocos desejados no menu de blocos e os posicione na área de trabalho, encaixando-os na ordem desejada. Os blocos de estruturas condicionais usam os blocos de sensores como parâmetros condicionantes. Os códigos construídos com o DB4K rodam dentro de um loop infinito, ou seja, a sequência de comandos será executada indefinidamente (a não ser que se utilize o bloco "parar programa", que é utilizado apenas em algumas poucas atividades, muito específicas).

Para carregar um programa na placa Arduino selecionada você deve montar o programa em blocos e apertar o botão laranja presente na parte superior da área de montagem de programas. Esse botão envia o programa diretamente para a placa Arduino configurada anteriormente.

Caso você deseje parar a execução do programa aperte o botão vermelho presente na parte superior da área de montagem de programas. Este botão envia um "programa em branco" para a placa Arduino.

Enquanto o programa estiver sendo enviado, o botão de envio, ou parada, ficará cinza. É possível que o programa leve, em algumas situações, cerca de um minuto ou mais para ser carregado. Essa demora, em algumas máquinas, é característica do compilador Arduino, responsável por enviar o programa do ambiente de programação em blocos Arduino para a placa.

Existe uma área na parte inferior da janela do programa, chamada: Mensagens IDE Arduino, onde podem ser vistas as mensagens enviadas pela IDE.

### 2.3.4 Possíveis Problemas

- 1. Em algumas situações, é necessário que a configuração da Placa Arduino e da porta COM seja feita antes no Software Arduino para que as configurações dessas informações, dentro do DB4K, tenham efeito.
- Caso, por alguma razão, o DB4K não consiga enviar o programa para a placa, pode-se utilizar a opção de menu <Código Arduino> <Abrir código na IDE Arduino> para abrir o código construído no Software Arduino e então enviá-lo para a Placa Arduino.
- 3. Caso ocorra um erro de versão de biblioteca quando do uso do sensor de distância, deve-se, no Windows, apagar a biblioteca Ultrasonic presente nesta pasta "documentos\Arduino\libraries", caso contrário, o Arduino utilizará esta biblioteca, não compatível, por enquanto, com o DB4K, ao invés de utilizar a presente na pasta C:\Program Files (x86)\Arduino\libraries.